# Appendix A – WSC Application Instructions

# Students applying to Wayne State College (WSC) for Dual Credit.

We need to start the process by having you apply to WSC as a Dual Credit Student.

**Please note**, if you have already applied to WSC as a freshman, you will need to complete a new application as a Dual Credit student.

Or

If you intend to apply to WSC as a freshman, you will need to complete a new first-time freshmen application.

Please feel free to contact the Office of Admissions with any questions you may have regarding the application process, call us at 402-375-7234.

Ready to apply?

Go to www.wsc.edu/apply - You will see the screen below.

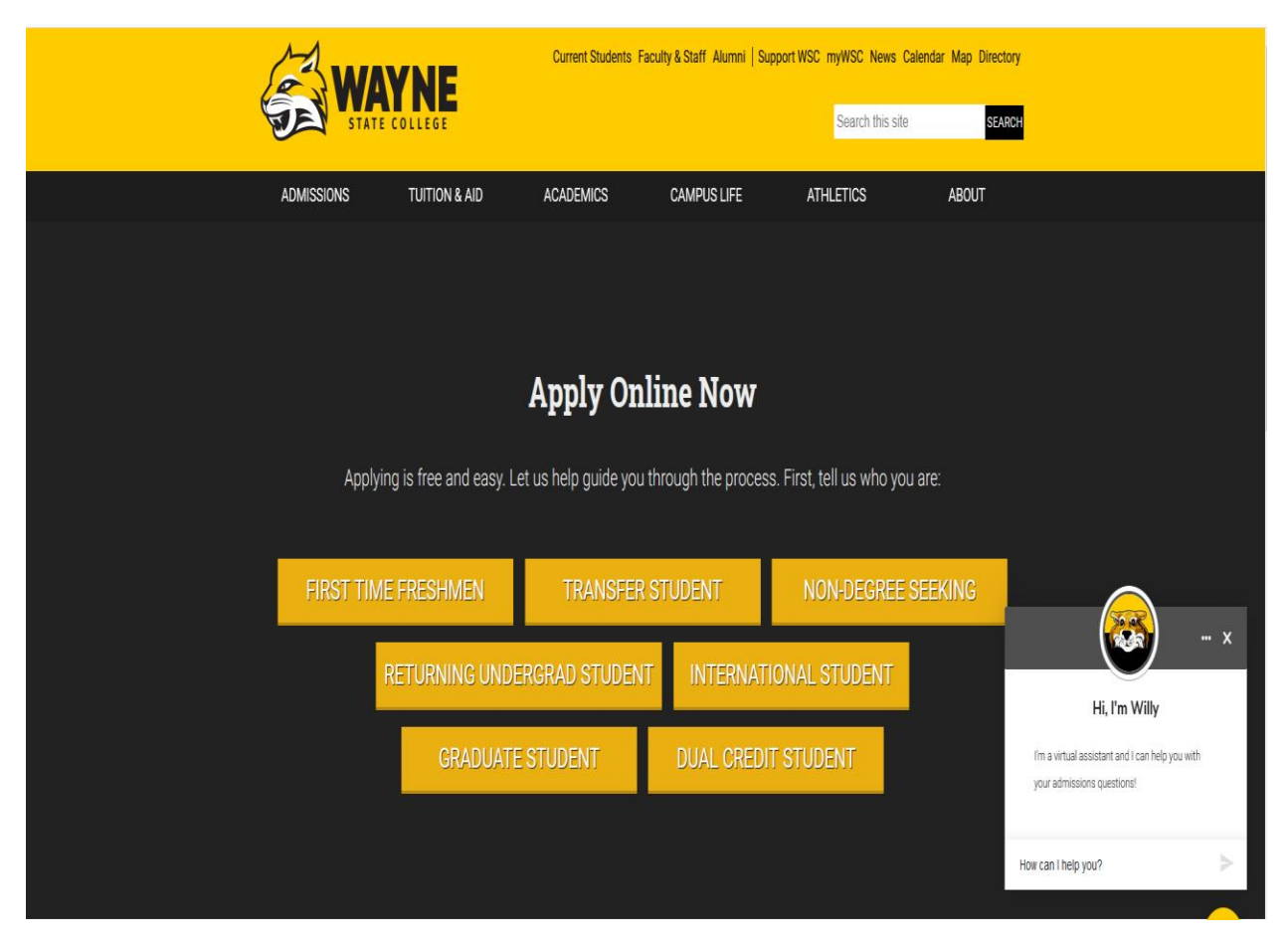

Choose Dual Credit Student.

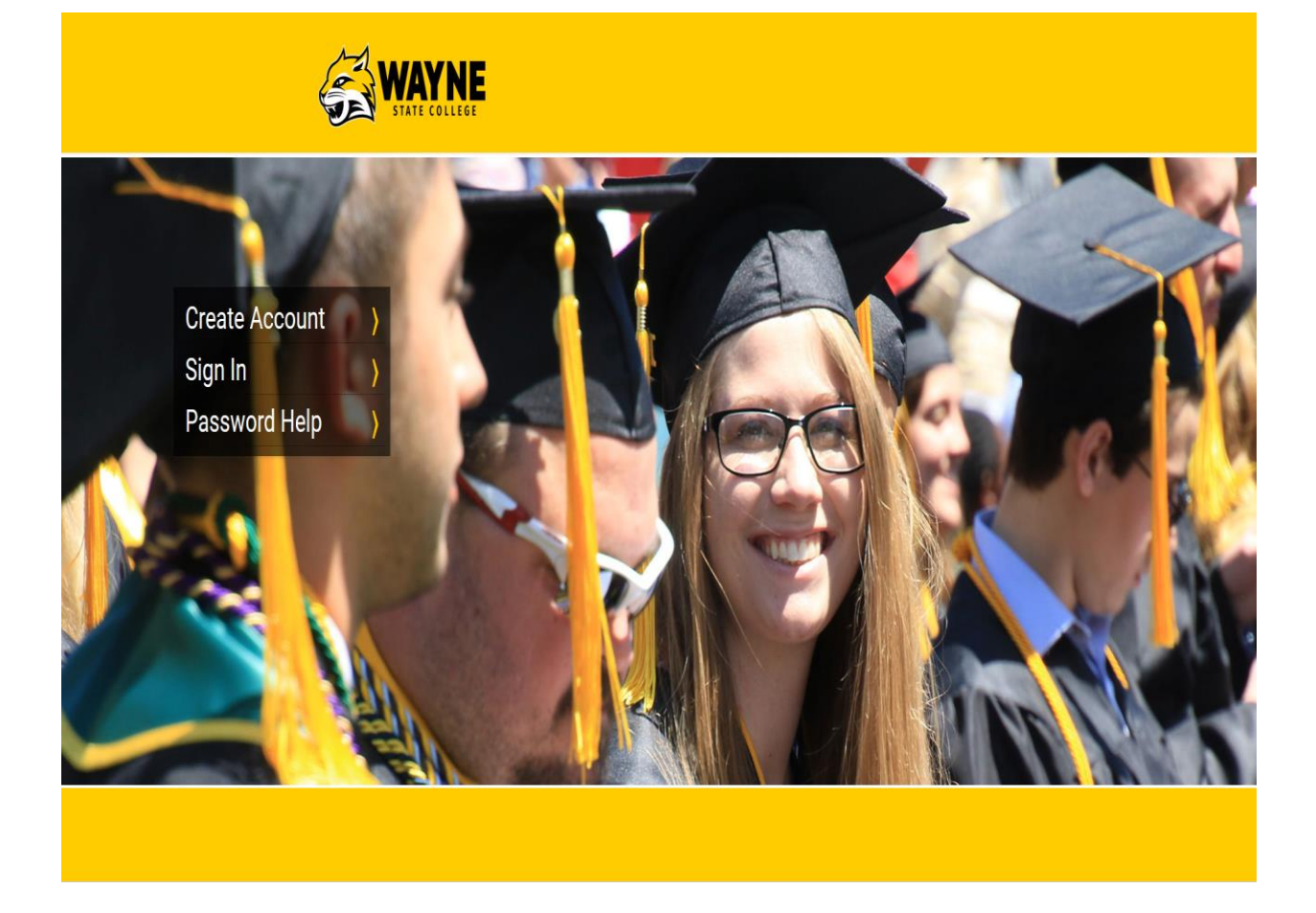

As a Dual Credit student you could be applying each semester, so create a username and password and keep it as your WSC "application" log in. You will be able use this username and password each time you need to add an application for your next Dual Credit Semester or applying as a new freshman during your senior year of high school.

If you have not previously applied to WSC let's begin by clicking "Create Account", where you will create your username and password. Please keep it for future use.

If you have previously applied to WSC and know your username and password, please click "Sign In".

If you do not remember the username or password, click on "Create Account" and create a new username and password and keeping it for future use.

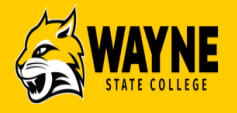

Home » Create Wayne State College Application Account

| Create Wayne State College Application<br>Account<br>Wayne State College Application Username | PASSWORD REQUIREMENTS<br>Passwords must be at least 8 characters in<br>length and contain at least 3 of the<br>following 4 types of characters:                 |
|-----------------------------------------------------------------------------------------------|----------------------------------------------------------------------------------------------------|
| Email Address Password Confirm Password                                                       | <ul> <li>lowercase letter</li> <li>number</li> <li>special character from the following sequence</li> <li>I"#\$ % &amp; '() * + - (&lt; &gt; 2 @ [)]</li> </ul> |
| CONTINUE TASSWORD                                                                             | ! # \$ 70 α ( ) *,/., <- 2 / @[\]<br>^_`{ }~                                                                                                    |

WAYNE STATE COLLEGE 1111 Main Street, Wayne, NE 68787 866-WSC-CATS Explore Wayne State College Academic Programs Contact Admissions

Create a Username and Password.

Check the box "I'm not a robot". You may need to click some photos.

Click "Create Account".

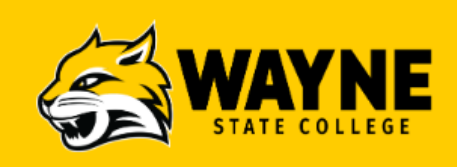

Home » Application for Admission

# **Application for Admission**

Registration Successful! Please use your credentials to log in.

Application Username

DC app

Password

SIGN IN

Forgot Password Recover Application Username

Enter the password you created on the previous page and click Sign In.

# **Personal Information**

Personal Information » Date of Birth » Mailing Address » Emergency Contact » Ethnicity » Citizenship

#### LET'S GET STARTED

| Legal Name  |         |  |
|-------------|---------|--|
| First Name* | Willy   |  |
| Middle Name |         |  |
| Last Name*  | Wildcat |  |
| Suffix      | ~       |  |

### APPLICATION SECTIONS

Personal Information Additional Information Academics Education History Confirm and Submit

### APPLICANT TYPE

Which option best describes you?\*

- I am currently attending a US High School.
- OI graduated from a US High School.
- OI earned a Bachelor's or Master's degree from a 4-year institution in the US.
- $\bigcirc$  I am an International student.

Applicant Type\*

| Dual Credit ~ |
|---------------|
|---------------|

# DUAL CREDIT

A current high school student taking Wayne State College courses offered at their high school for dual credit.

### Enter Complete Legal Name

Under the question Which option best describes you? click "I am currently attending a US High School".

Applicant Type choose from the dropdown "Dual Credit."

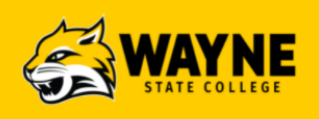

| Date of Birth                                                                                                    |                                                             | APPLICATION SECTIONS                                 |
|----------------------------------------------------------------------------------------------------|-------------------------------------------------------------|------------------------------------------------------|
| Personal Information » Date of Birth » Mailing A                                                                                                   | <u>ddress » Emergency Contact » Ethnicity » Citizenship</u> | Personal Information<br>Additional Information       |
| Date of Birth*<br>Legal Sex*                                                                                                    | MM/DD/YYYY                                                  | Academics<br>Education History<br>Confirm and Submit |
| PREVIOUS/FORMER NAME                                                                                                    |                                                             |                                                      |
| First Name                                                                                                    |                                                             |                                                      |
| Last Name                                                                                                    |                                                             |                                                      |
| SAVE EXIT                                                                                                    | BACK NEXT                                                   |                                                      |
| WAYNE STATE COLLEGE<br>1111 Main Street, Wayne, NE 68787<br>866-WSC-CATS<br>Explore Wayne State College<br>Academic Programs<br>Contact Admissions |                                                             |                                                      |

Enter birth date in the month/day/year format.

Choose Legal Sex.

Enter any previous or former name if applicable.

Click Next.

/\* \*/

<u>SignOut</u>

**WAYNE** 

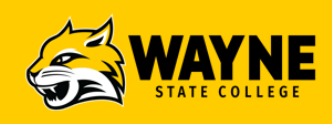

| Mailing Address Personal Information » Date of Birth » Mailing Add | ress » <u>Emergency Contact</u> » <u>Ethnicity</u> » <u>Citizenship</u> | APPLICATION SECTIONS Personal Information Additional Information |
|--------------------------------------------------------------------|-------------------------------------------------------------------------|------------------------------------------------------------------|
| MAILING ADDRESS                                                    |                                                                         | Academics<br>Education History                                   |
| Country*<br>United States                                          | ~                                                                       | Confirm and Submit                                               |
| Street Address 1*<br>1111 Main St                                  | Street Address 2                                                        |                                                                  |
| City*<br>Wayne                                                     | State <sup>*</sup><br>Nebraska ✓                                        |                                                                  |
| Zip*<br>68787-1181                                                 |                                                                         |                                                                  |
| Phone Type*                                                        | Phone Number*<br>402/375-7075                                           |                                                                  |
| Alt Phone Type                                                     |                                                                         |                                                                  |
| Email*<br>kajanke1@wsc.edu                                         |                                                                         |                                                                  |
| Have you lived in Nebraska longer than 6 months?<br>O Yes<br>O No  | *                                                                       |                                                                  |
| SAVE EXIT                                                          | BACK NEXT                                                               |                                                                  |

Enter Mailing Address, phone type and number.

Answer question "Have you lived in Nebraska longer than 6 months?"

Click Next.

<u>SignOut</u>

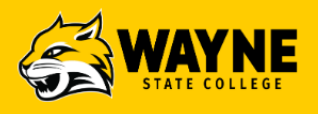

| Parent/Guarce<br>ersonal Information » Date of Bi<br>hnicity » Citizenship         | <b>dian 1</b><br>i <u>irth</u> » <u>Mailing Address</u> » Parent/Guardian 1 » <u>Parent/Guardian 2</u> » | APPLICATION SECTIONS Personal Information Additional Information Academics |
|------------------------------------------------------------------------------------|----------------------------------------------------------------------------------------------------|----------------------------------------------------------------------------|
| IRST PARENT/GUARD                                                                  | IAN INFORMATION                                                                                          | Education History                                                          |
| First Name*<br>Mom                                                                 | Last Name*<br>Wildcat                                                                                    | Confirm and Submit                                                         |
| Is this parent/guardian address the                                                | he same as yours?*                                                                                       |                                                                            |
| ARENT/GUARDIAN AD                                                                  | DRESS                                                                                                    |                                                                            |
| ARENT/GUARDIAN AD<br>Country<br>United States                                      | DRESS                                                                                                    |                                                                            |
| ARENT/GUARDIAN AD<br>Country<br>United States<br>Street 1                          | DDRESS                                                                                                   |                                                                            |
| ARENT/GUARDIAN AD<br>Country<br>United States<br>Street 1<br>City                  | DDRESS                                                                                                   |                                                                            |
| ARENT/GUARDIAN AD<br>Country<br>United States<br>Street 1<br>City<br>Zip           | DDRESS                                                                                                   |                                                                            |
| ARENT/GUARDIAN AD Country United States Street 1 City Zip ARENT/GUARDIAN PH        | DDRESS                                                                                                   |                                                                            |
| ARENT/GUARDIAN AD Country United States Street 1 City Zip ARENT/GUARDIAN PH Phone* | DDRESS                                                                                                   |                                                                            |

Please note this information will also serve as your Emergency contact.

Upon completion of "Is this parent/guardian address the same as yours?" question the address and phone/email section will appear. If you answered yes it will show your address, if you answered no you will be able to enter the address info.

Enter Phone and Email.

Click Next.

<u>SignOut</u>

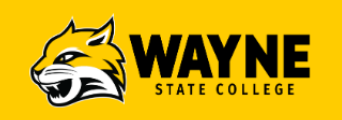

| SECOND PARENT/GUARDIAN INFORMATION  First Name Is this parent/guardian address the same as yours?                                                                                                    | ECTIONS<br>tion<br>tation |
|----------------------------------------------------------------------------------------------------|---------------------------|
| First Name     Last Name       Is this parent/guardian address the same as yours? <ul> <li>✓✓</li> <li>✓✓</li> <li>✓</li> <li>✓</li></ul> | l.                        |
| Is this parent/guardian address the same as yours?                                                                                                    | <u>nit</u>                |
| <u></u>                                                                                                    |                           |
|                                                                                                    |                           |

<u>SignOut</u>

This section is not required, however if you choose to provide this information it will be a repeat of Parent/Guardian 1.

Upon completion or non-completion of this screen – Click Next.

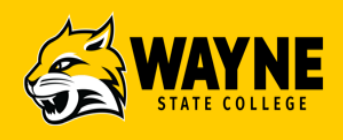

| Ethnicity Personal Information » Date of Birth » Mailing Address » Emergency Contact » Ethnicity » Citizenship                                | APPLICATION SECTIONS <u>Personal Information</u> <u>Additional Information</u> |
|----------------------------------------------------------------------------------------------------|--------------------------------------------------------------------------------|
| ETHNICITY                                                                                                    | Academics<br>Education History                                                 |
| Ethnic Background<br>O Hispanic<br>O Not Hispanic                                                                                             | Confirm and Submit                                                             |
| Ethnic Group<br>White/Caucasian<br>Black/African American<br>Asian<br>American Indian/Alaska Native<br>Native Hawaiian/Other Pacific Islander |                                                                                |
| SAVE EXIT BACK NEXT                                                                                                    |                                                                                |
| WAYNE STATE COLLEGE                                                                                                    |                                                                                |

WAYNE STATE COLLEGE 1111 Main Street, Wayne, NE 68787 866-WSC-CATS Explore Wayne State College Academic Programs Contact Admissions

This page is optional to complete.

| STATE COLLEGE                                                                                                    |                                                                                                    | Sign                                                                                |
|----------------------------------------------------------------------------------------------------|----------------------------------------------------------------------------------------------------|-------------------------------------------------------------------------------------|
| My Applications » Application Form                                                                                                    |                                                                                                    |                                                                                     |
| Citizenship<br>Personal Information » Date of Birth » M<br>Ethnicity » Citizenship                                                                                                    | ailing Address » Parent/Guardian <u>1</u> » Parent/Guardian 2 »                                                                                                    | APPLICATION SECTIONS<br>Personal Information<br>Additional Information<br>Academics |
| CITIZENSHIP                                                                                                    |                                                                                                    | Education History                                                                   |
| Citizenship Status*                                                                                                    | v                                                                                                    | Confirm and Submit                                                                  |
| Do you wish to provide your Social Secu                                                                                                    | ity Number*                                                                                                    |                                                                                     |
| Social Security Number*                                                                                                    | XXX-XX-XXXX                                                                                                    |                                                                                     |
| US CITIZEN / US NATIONAL<br>For the purpose of complying with Neb. F<br>the information provided on this form and<br>and accurate and you understand that th<br>the United States.<br>SAVE | Rev. Stat. 4-114, you hereby attest that your response and<br>any related application for public benefits are true, complete<br>s information may be used to verify your lawful presence in<br>BACK       BACK |                                                                                     |
|                                                                                                    |                                                                                                    |                                                                                     |
| WAYNE STATE COLLEGE                                                                                                    |                                                                                                    |                                                                                     |

866-WSC-CATS Explore Wayne State College Academic Programs

Enter Citizenship Status.

If you are not a US Citizen choose Non US Citizen and complete the following 3 fields – Birth City, Country of Citizenship and Status.

Enter Social Security Number. If you choose not to provide your Social Security Number please click "No" and read the documentation. *Please note that you will be requested to send your Social Security Number at a later time in order to receive the 1098T form for tax purposes.* 

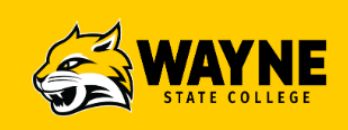

| Additional Informatio                                                                  | n                           |                 | APPLICATION SECTIONS<br>Personal Information<br>Additional Information |
|----------------------------------------------------------------------------------------|-----------------------------|-----------------|------------------------------------------------------------------------|
| ADDITIONAL INFORMATION                                                                 |                             |                 | Academics<br>Education History                                         |
| Have either of your parents received a Bachelor's De<br>O Yes<br>O No                  | gree?                       |                 | Confirm and Submit                                                     |
| Have you, your spouse or a parent served in the milit<br>○Yes<br>○No                   | ary?*                       |                 |                                                                        |
| Are you eligible for a national service education awar<br>AmeriCorps?<br>O Yes<br>O No | d from the National Service | e Trust, a.k.a. |                                                                        |
| SAVE EXIT                                                                              | BACK                        | NEXT            |                                                                        |

Click Next.

| STATE                             | <b>YNE</b><br>College |             |   | <u>SignOut</u>                      |
|-----------------------------------|-----------------------|-------------|---|-------------------------------------|
| <u>My Applications</u> » Applicat | ion Form              |             |   | APPLICATION SECTIONS                |
|                                   | ,                     |             |   | Personal Information                |
| Which term would you like         | to apply for?*        | Fall 2023   | ~ | Additional Information<br>Academics |
|                                   |                       | Dual Credit | ~ | Education History                   |
| Major*                            |                       |             |   | <u> </u>                            |

Which semester would you like to apply for?

Major – choose "Dual Credit".

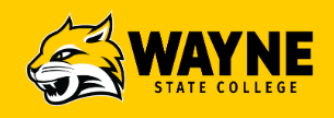

| Education History » High<br>Indicate which College f<br>all that apply.<br>ACT<br>SAT | History<br>School » Dual Credit<br>Placement Exams you have ta | ken and will report on thi | is application. Check | APPLICATION SECTIONS<br>Personal Information<br>Additional Information<br>Academics<br>Education History<br>Confirm and Submit |
|---------------------------------------------------------------------------------------|----------------------------------------------------------------|----------------------------|-----------------------|----------------------------------------------------------------------------------------------------|
| SAVE                                                                                  | EXIT                                                           | BACK                       | NEXT                  |                                                                                                    |

If you have not taken the ACT or SAT – **DO NOT** click either one.

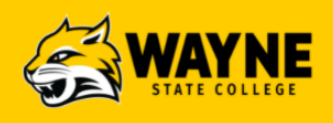

| High Schoo                            |                         |                        |   | APPLICATION SECTIONS<br>Personal Information |
|---------------------------------------|-------------------------|------------------------|---|----------------------------------------------|
| Education History » High Sch          | 001                     |                        |   | Additional Information                       |
| HIGH SCHOOL INFO                      | RMATION                 |                        |   | <u>Academics</u><br>Education History        |
| High School Type*                     |                         | US High School         | ~ | Confirm and Submit                           |
| High School Country*                  |                         | United States          | ~ |                                              |
| High School State*                    |                         | 2 Nebraska             | ~ |                                              |
| High School Search (If you c          | an't find your high sch | ool, select UNLISTED)* |   |                                              |
| Graduation Date*                      |                         |                        |   |                                              |
| High School GPA                       |                         |                        |   |                                              |
| Check if you do not have              | /e your GPA             |                        |   |                                              |
| Check if you do not hav               | ve your GPA             | GPA*                   |   |                                              |
| Check if you do not hav<br>GPA Scale* | ve your GPA             | GPA*                   |   |                                              |

High School Type: enter US High School

High School Country: Enter United States

High School State: enter Nebraska.

High School Search: type the name of the city/town of your high school

Graduation Date: enter month/year

Enter GPA Scale and GPA

Click Next.

<u>SignOut</u>

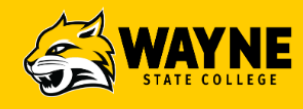

#### 114

| Dual Credit                                                                           | APPLICATION SECTIONS<br>Personal Information<br>Additional Information |
|---------------------------------------------------------------------------------------|------------------------------------------------------------------------|
| DUAL CREDIT                                                                           | Academics<br>Education History                                         |
| Have you previously taken WSC courses?*<br>○Yes<br>○No                                | Confirm and Submit                                                     |
| Have you applied or do you intend to apply for the ACE scholarship?*<br>O Yes<br>O No |                                                                        |
| Dual Credit Courses*<br>□ History of US Gen Studies                                   |                                                                        |
| Human Dev & Cognition                                                                 |                                                                        |
| □ Intro to Prof Education                                                             |                                                                        |
| Calculus                                                                              |                                                                        |
| World History                                                                         |                                                                        |
| Applied Probability & Statistics & Lab                                                |                                                                        |
| General Physics I                                                                     |                                                                        |
| Composition Skills                                                                    |                                                                        |
| PK-12 Instructional Design                                                            |                                                                        |
| Topics in Literature                                                                  |                                                                        |
| Principles of Human Comm                                                              |                                                                        |
| Discover Astronomy                                                                    |                                                                        |

dual credit enrollment to Wayne State College to my parent(s)/guardian(s) and high school of record.\* ⊖Yes ONo

|--|

All fields are required, however the Dual Credit Courses section can have more than one item selected.

# Review

#### APPLICATION SUMMARY

| First Name               |                        | Middle Name      | Conf |
|--------------------------|------------------------|------------------|------|
| Willy                    |                        |                  |      |
| Last Name                |                        | Suffix           |      |
| Wildcat                  |                        |                  |      |
| Date of Birth            |                        | Legal Sex        |      |
| 2005-07-14               |                        | Male             |      |
| Address 1                |                        | Address 2        |      |
| 1111 Main St             |                        |                  |      |
| City                     |                        | State            |      |
| Wayne                    |                        | Nebraska         |      |
| Zip                      |                        | Country          |      |
| 68787-1181               |                        | United States    |      |
| Phone Number             |                        | Email            |      |
| 4023757075               |                        | kajanke1@wsc.edu |      |
| High School              |                        | Graduation Date  |      |
| Grand Island Sr High Scl | hool, Grand Island, NE | 2024-05-01       |      |
| ROGRAM INFO              | RMATION                |                  |      |
| Applicant Type           |                        | Dual Credit      |      |
| Term                     |                        | Fall 2022        |      |
|                          |                        | Dural Caradit    |      |
| Major                    |                        | Dual Credit      |      |

# APPLICATION SECTIONS

Personal Information Additional Information Academics Education History Confirm and Submit

Review that everything is correct. To make any correction click the Back button until you come to the screen you need to make the change.

| STATE COLLEGE |
|---------------|
|---------------|

| Commin an                                                                                   | d Submit                                                                                                    | •                                                                                                    |                                                                    | Personal Information                    |
|---------------------------------------------------------------------------------------------|----------------------------------------------------------------------------------------------------|----------------------------------------------------------------------------------------------------|--------------------------------------------------------------------|-----------------------------------------|
| CERTIFICATION                                                                               |                                                                                                    |                                                                                                    |                                                                    | Additional Information                  |
| All documents submitted to<br>College. Documents will not<br>institutions or agencies.      | Wayne State College for<br>t be released to student                                                          | or admission purposes becc<br>s nor will they be forwarded                                                                  | ome the property of the<br>I to other educational                  | Education History<br>Confirm and Submit |
| Certification Statement                                                                     |                                                                                                    |                                                                                                    |                                                                    |                                         |
| misrepresented in my applic<br>enrollment and any related i<br>understand that this informa | cation for admission ma<br>application for public be<br>ation may be used to ve<br>es and regulations of the | y make me ineligible for ad<br>enefits are true, complete ar<br>rify my lawful presence in th<br>e Nebraska State College S | mission and/or<br>nd accurate. I<br>ne United States. I<br>system. |                                         |
| agree to ablue by the policit                                                               | I Agree (No o                                                                                                | changes can be made once                                                                                                    | submitted)*                                                        |                                         |
| SAVE                                                                                        | EXIT                                                                                                    | changes can be made once<br>BACK                                                                                            | submitted)*                                                        |                                         |

Certification – please read the statement and check the box "I Agree".

### Click Submit.

Please watch the email address you applied with for acknowledgement of your application and an email that contains your Nebraska Users Identity (NUID). Also a Welcome email, which will include details regarding your WSC username and steps to create your WSC password will be sent once you have been enrolled in the course.